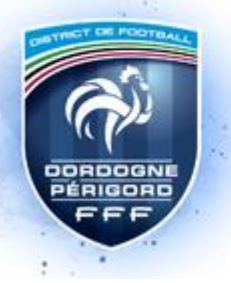

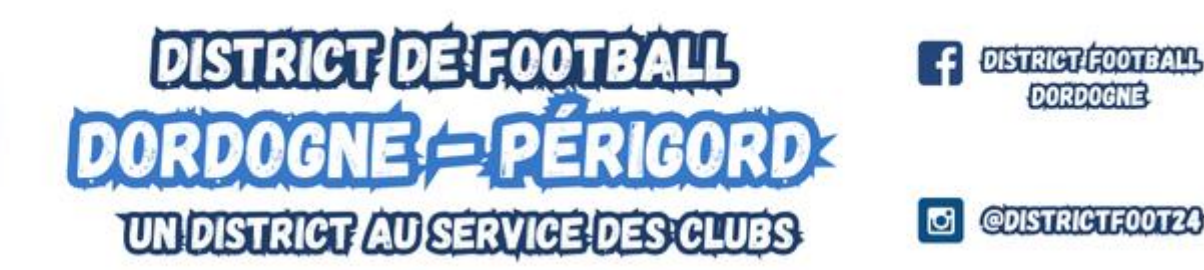

# Engager ses équipes U11 sur FOOTCLUBS via Module FAL « FOOTBALL ANIMATION et LOISIR »

Les engagements et les documents nécessaires aux déroulements de la saison seront transmises par le nouveau module « FAL ».

Engagement limite des équipes au 10 septembre 2024 (modifiable entre 2 phases). Renseigner le responsable de la catégorie et si vous les connaissez les responsables de chaque équipe.

U11 : Engager les équipes suivant 3 niveaux (Niveau 1, Niveau 2 et Niveau 3).

Dans la rubrique « **Souhait** » pensez à indiquer **les ententes** avec les **terrains à utiliser**, en sachant que **seul le club support inscrit les équipes**.

Les équipes engagées en championnat le sont également en COUPE.

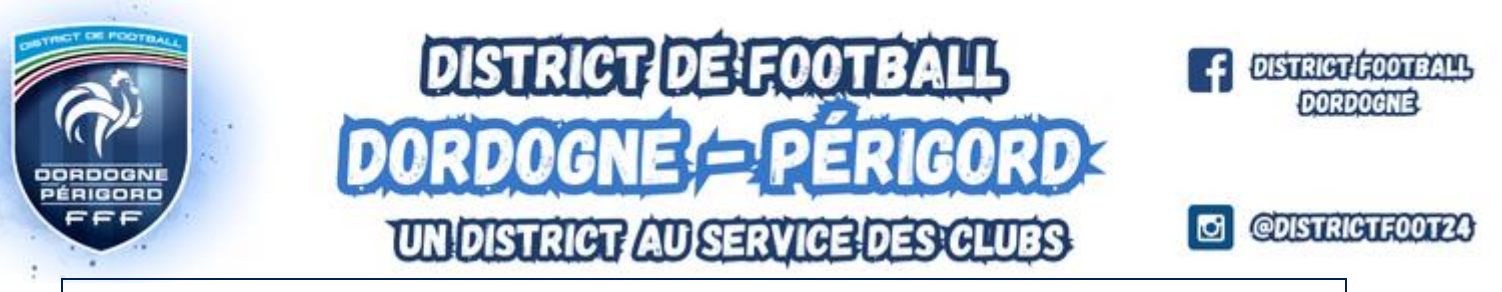

#### ANNEXE PROCEDURE D'ENGAGEMENT D'EQUIPES U7, U9 et U11 Sur FOOTCLUBS via Module FAL « FOOTBALL ANIMATION et LOISIR

## Aller dans l'outil Foot. Animation Loisir

| S Footclubs - A. S. CERNAY BERRU × +                                                                                                    | ~ - 8 ×                                             |
|----------------------------------------------------------------------------------------------------|-----------------------------------------------------|
| ← → C ♠ foot2000.fff.fr/F2000P/extra_idx                                                                                                    | 🗟 🕁 🗯 📧 :                                           |
|                                                                                                    |                                                     |
| Salson 2021-2022 V                                                                                                    |                                                     |
| Kevin SURAY Compétitions Ligues & Districts > Foot. Animation Loisir   Organisation Organisation                                                                                                    |                                                     |
| Licences                                                                                                    |                                                     |
| e reproduction et de diffusion réservés (p l'édération Prançaise de Football 1997-2021. Usage strictement réservé aux clubs de football. L'utilisateur du Site reconnait avoir pris connaissa<br>Animation & loair | nce des Conditions Générales d'Utilisation du Site. |
| Foot. Animation Loisir                                                                                                    |                                                     |
| Divers                                                                                                    |                                                     |

## ENGAGER DES EQUIPES

#### ← → C 🔒 fal-club.fff.fr/club/549882/sa\_no/2021/engagements/

| _                   |                      |   | SAISON 2021-2022 - 2025-549882 - A | S. CERNAY BERRU LAVANNES |
|---------------------|----------------------|---|------------------------------------|--------------------------|
| ENGAGEMENTS         |                      |   |                                    |                          |
| Q Recherche / Liste | ingagements          |   |                                    |                          |
| CALENDRIERS CA      | ATÉGORIE D'ÂGE GENRE |   |                                    | ENGAGER DES ÉQUIPES      |
| 🖻 Détail            | ~                    | ~ |                                    | C'EST PARTI              |

Sélectionner l'épreuve pour engager une équipe, puis « Etape suivante »

DISTRICT DORDOGNE PÉRIGORD 17 Av. du Parc, 24430 Marsac-sur-l'Isle secretariat@dordogne-perigord.fff.fr Tel : 05 53 07 06 11 Page 2|5

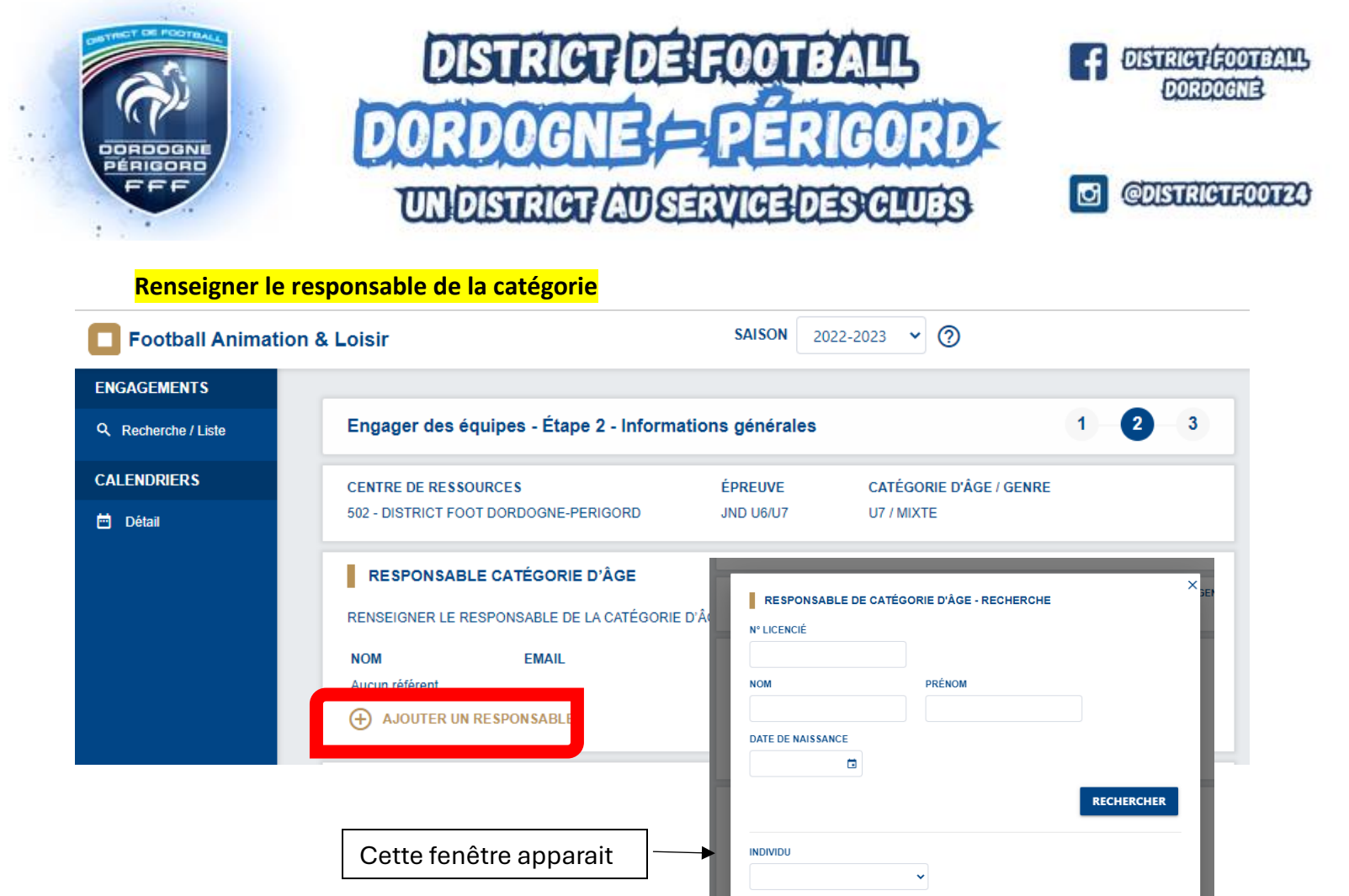

#### Inscrire votre(vos) équipe(s)

Genre : choisir mixte ou féminine

*Equipe* : cela vous proposera automatiquement ou une équipe. Sinon cliquer sur « ajouter une nouvelle équipe »

ANNULER

VALIDER

Encadrant : l'encadrant si vous le connaissez

#### Descendre jusqu'à « Valider » en bas de cette fenêtre

Engager vos équipes une par une en cliquant sur ajouter une équipe et refaire la démarche autant de fois que nécessaire.

|                      | RESPONS                          | ABLE CATÉG               | ORIE D'ÂGE            |                    |               |       |           |
|----------------------|----------------------------------|--------------------------|-----------------------|--------------------|---------------|-------|-----------|
|                      | RENSEIGNER                       | LE RESPONSABL            | E DE LA CATÉGO        | DRIE D'ÂGE AU SEIN | DE VOTRE CLUB |       |           |
|                      | NOM<br>Aucun référent            | EM4                      | AIL<br>BLE            | TÉLÉPHO            | NE            |       |           |
|                      | ÉQUIPES<br>AJOUTER LA C<br>GENRE | U LES ÉQUIPE(S<br>ÉQUIPE | ) À ENGAGER<br>NIVEAU | MONTANT            | ENCADRANT     | EMAIL | TÉLÉPHONE |
| 17 Av. du Parc. 2443 |                                  | R UNE ÉQUIPE             |                       |                    |               |       |           |
| secretariat@dordogne | e-perigord.                      | fff.fr                   |                       |                    |               |       | alle ink  |

Tel : 05 53 07 06 11

| <b>A</b>          |                                | DISTRICT     |                   | ALL<br>GORD                      | DISTRICT FOOTBALL<br>DORDOGNE |
|-------------------|--------------------------------|--------------|-------------------|----------------------------------|-------------------------------|
| PÉRIGORO          | Ū                              | N DISTRICT / | AU SERVICE DE     | SCLUES                           | D @DISTRICTFOOT24             |
| ÉQUIPE            |                                | × .          | ENCADRANT         |                                  | i i                           |
| GENRE             | ÉQUIPE                         |              | RECHERCHE         | O COPIER DEPUIS UNE AUTRE ÉQUIPE |                               |
|                   | ~                              | ~            | Nº LICENCIÉ       |                                  |                               |
| NIVEAU            |                                |              | P                 |                                  |                               |
|                   | ~                              |              | D NOM             | PRÉNOM                           |                               |
| ENCADRANT         |                                |              | DATE DE NAISSANCE | ] [                              |                               |
|                   | COPIER DEPUIS UNE AUTRE ÉQUIPE |              |                   |                                  |                               |
| N° LICENCIÉ       |                                |              | c                 |                                  | RECHERCHER                    |
| NOM               | PRÉNOM                         |              |                   |                                  |                               |
|                   |                                |              |                   | ~                                |                               |
| DATE DE NAISSANCE |                                |              |                   |                                  |                               |
|                   |                                | RECHERCHER   |                   | ANNULE                           | R VALIDER                     |

**Passer à l'étape suivante** : Le bouton étape suivante en bas de page devient bleu. Cliquer dessus

| ÉQUIPES       |                           |         |           |               |               |   |
|---------------|---------------------------|---------|-----------|---------------|---------------|---|
| AJOUTER LA OU | J LES ÉQUIPE(S) À ENGAGER |         |           |               |               |   |
| GENRE         | ÉQUIPE NIVEAU             | MONTANT | ENCADRANT | EMAIL         | TÉLÉPHONE     |   |
| #1 MIXTE      | nom du club<br>1          | 0€      | ÷         | Non renseigné | Non renseigné |   |
| AJOUTER       | UNE ÉQUIPE                |         |           |               |               |   |
|               |                           |         |           |               |               | 1 |

DISTRICT DORDOGNE PÉRIGORD 17 Av. du Parc, 24430 Marsac-sur-l'Isle secretariat@dordogne-perigord.fff.fr Tel : 05 53 07 06 11 Page 4|5

| Etape 3 : valid<br>à utiliser) | UN DISTRICT AUSE<br>er directement ou faire un souha                   | RVICE DE<br>lit (indiquer | Ies ententes et ins          | tallatic | DISTRICT |
|--------------------------------|------------------------------------------------------------------------|---------------------------|------------------------------|----------|----------|
| Football Animatio              | on & Loisir                                                            | SAISON 20                 | 022-2023 🗸                   |          |          |
| NGAGEMENTS                     | Engager des équipes - Étape 3 - Souhait                                | s                         |                              | 1 2      | 3        |
| ALENDRIERS                     | CENTRE DE RESSOURCES                                                   | ÉPREUVE                   | CATÉGORIE D'ÂGE / GENRE      |          | -        |
|                                | CHOISIR UNE PHASE                                                      | EST EN CAPACITÉ OL        | J IMPOSSIBILITÉ D'ACCUEILLIR |          |          |
|                                | PRÉCISIONS ÉVENTUELLES<br>REMPLIR LE CHAMP SUIVANT SI LE CLUB ÉMET DES | SOUHAITS PARTICUL         | IERS                         |          |          |

L'engagement de votre équipe est effectué.

DISTRICT DORDOGNE PÉRIGORD 17 Av. du Parc, 24430 Marsac-sur-l'Isle secretariat@dordogne-perigord.fff.fr Tel : 05 53 07 06 11 Page 5|5